# Google slides

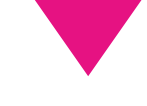

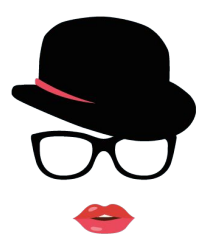

morganadesign.it

Dopo aver compreso le regole basi per la gestione delle immagini, il colore, il carattere e lo spazio bianco del foglio, passiamo alla pratica.

### Perché Google slides?

Piattaforma professionale online, gratuita, versatile, condivisibile ed in continuo sviluppo

#### Indice

#### 1. Introduzione

- 1.1. Come progettare una pubblicazione
- 1.2. L'importanza del timone

#### 2. Impostare la pagina

- 2.1. Formato della presentazione
- 2.2. Guide e righelli
- 2.3. Fondo e tema
- 3. Gestione dei contenuti
  - 3.1. inserire il testo
  - 3.2. inserire gli elementi grafici
  - 3.3. inserire le immagini
- 4. Pubblicazione

# Come progettare una pubblicazione

Prima di iniziare un qualsiasi tipo di impaginazione che sia una semplice brochure, un catalogo, un libro o una presentazione, è necessario porsi qualche domanda:

- Qual'è lo scopo ed il contenuto del mio impaginato?
- Chi vedrà il mio impaginato?
- Come posso personalizzare il mio impaginato affinché si "sposi" con il brand?

Dopo aver risposto a queste semplici domande trovo molto utile creare un piccolo "timone" dove suddividere le idee annotando brevemente i contenuti della pagina.

#### Ecco cosa intendo per timone

Viene usato nell'editoria, nel giornalismo e in tutti quei casi in cui serve capire come saranno distribuiti i contenuti nelle pagine e quanto spazio occuperanno.

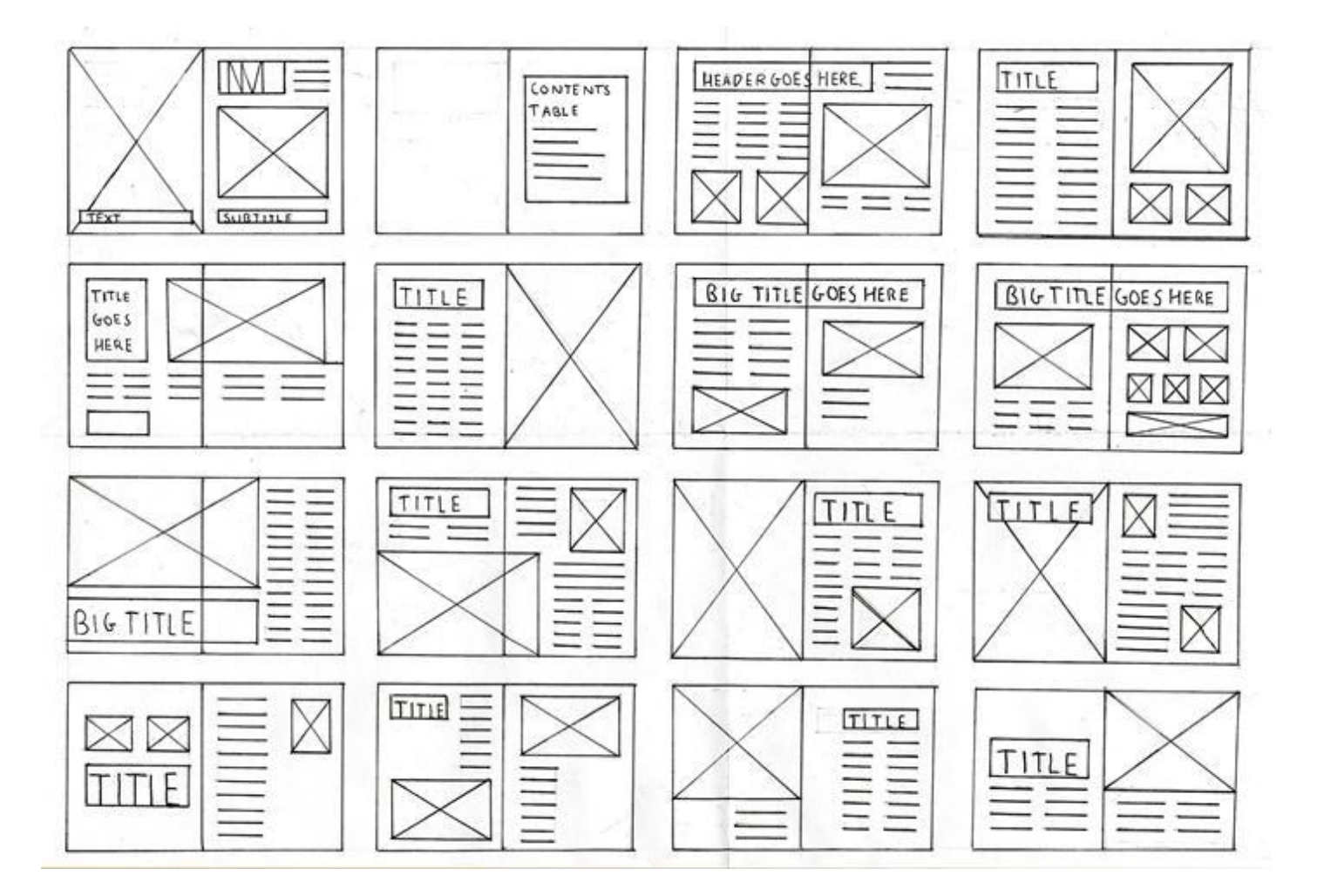

#### formato della presentazione

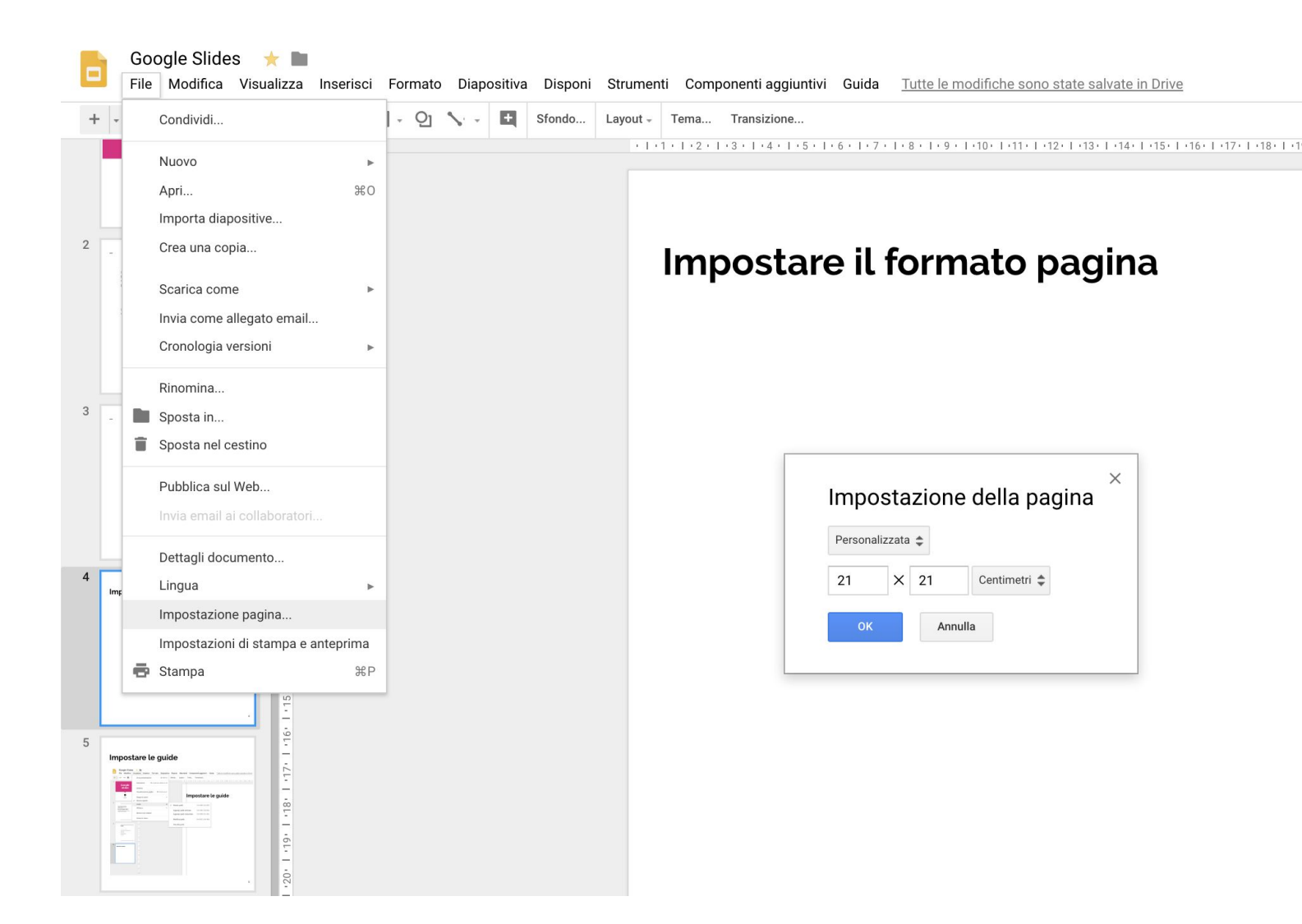

#### guide e righelli

| C | Google Slide<br>File Modifica                                                                                                    | S 🔶 🖿<br>Visualizza Inserisci Formato Diapositiv | a Disponi Strumenti Componenti aggiuntivi Guida <u>Tutte le modifiche sono state salvate in Drive</u>                             |  |  |  |  |  |  |  |
|---|----------------------------------------------------------------------------------------------------|--------------------------------------------------|----------------------------------------------------------------------------------------------------|--|--|--|--|--|--|--|
| + |                                                                                                    | Avvia presentazione                              | Sfondo Layout - Tema Transizione                                                                                                  |  |  |  |  |  |  |  |
| 1 | Google                                                                                                    | Animazioni ೫+Opzione+Maiusc+B                    | · I · 1 · I · 2 · I · 3 · I · 4 · I · 5 · I · 6 · I · 7 · I · 8 · I · 9 · I · 10 · I · 11 · I · 12 · I · 13 · I · 14 · I · 15 · I |  |  |  |  |  |  |  |
|   | slides                                                                                                    | Schema<br>Visualizzazione griglia ೫+Opzione+1    |                                                                                                    |  |  |  |  |  |  |  |
|   | where the end of the end of the e | Esegui lo zoom ►<br>✓ Mostra righello            | Impostare le guide                                                                                                    |  |  |  |  |  |  |  |
| 2 |                                                                                                    | Guide                                            | ✓ Mostra guide Ctrl+೫E Ctrl+೫G                                                                                                    |  |  |  |  |  |  |  |
|   |                                                                                                    | Allinea a 🕨                                      | Aggiungi guido vorticolo                                                                                                    |  |  |  |  |  |  |  |
|   |                                                                                                    | Mostra note relatore                             | Aggiungi guida orizzontale Ctrl+38 Ctrl+38 H                                                                                      |  |  |  |  |  |  |  |
|   |                                                                                                    | Schermo intero                                   |                                                                                                    |  |  |  |  |  |  |  |
|   |                                                                                                    | -                                                | Modifica guide Ctrl+æE Ctrl+æW                                                                                                    |  |  |  |  |  |  |  |
| 3 | Indice                                                                                                    |                                                  | Cancella guide                                                                                                    |  |  |  |  |  |  |  |
|   | Ingeneral formulation gapper<br>waters is gain in general diversity and up to<br>explore an innor<br>enable and how in<br>terms in general gap of<br>parts in terms                                                                                                    |                                                  |                                                                                                    |  |  |  |  |  |  |  |
| 4 | Impostare le guide                                                                                                    |                                                  |                                                                                                    |  |  |  |  |  |  |  |

| + · · · · · · · · · · · · · · · · · · ·                                                                                                    | • • • • • • • • • • • • • • •                                                                                                    | Tema Transizione   11 12 13 14 15 16 17 18 19 1 |
|----------------------------------------------------------------------------------------------------|----------------------------------------------------------------------------------------------------|-------------------------------------------------|
|                                                                                                    |                                                                                                    |                                                 |
| 3 - Indice                                                                                                    |                                                                                                    | fondo e tema                                    |
| 3. Souther refer<br>3. Souther refer<br>4. Souther out man<br>4. Souther of the souther of the souther<br>4. Souther of the souther of the souther<br>5. Souther of the souther of the souther<br>5. Souther of the souther of the souther of the souther<br>5. Souther of the souther of the souther of the souther<br>5. Souther of the souther of the souther |                                                                                                    |                                                 |
| 4 formato della presentazione                                                                                                    | · · · · · · · · · · · · · · · · · · ·                                                                                                    |                                                 |
| Non<br>Non<br>Non<br>Non<br>Non<br>Non<br>Non<br>Non                                                                                                    | - 01 - 01 - 0<br>- 1 - 9 - 1 - 9<br>- 1 - 9 - 1 - 9<br>- 1 - 9 - 1 - 9<br>- 1 - 9 - 1 - 9 | Sfondo                                          |
| 5                                                                                                    |                                                                                                    | Colore v                                        |
| guide or rightelli                                                                                                    | - 13<br>- 13                                                                                                    | Reimposta tema Reimposta                        |
|                                                                                                    |                                                                                                    | Fine Aggiungi al tema                           |
| 6 fondo e tema                                                                                                    | 12. 1.16.                                                                                                    |                                                 |
|                                                                                                    |                                                                                                    |                                                 |
|                                                                                                    | 0<br>                                                                                                    |                                                 |

Quando si imposta il fondo grafico, il formato del file deve essere della stessa dimensione della pagina perché Google adatta automaticamente l'immagine alla dimensione della pagina.

Applicare un tema alla propria presentazione può semplificare la gestione del font e della posizione degli oggetti. I più temerari possono anche ipotizzare di creare il proprio tema modificando uno già esistente o creandolo da zero con MODIFICA SCHEMA

| C | Google Slides<br>File Modifica Vis                                                                                                    | 🛨 🖿             | Inserisci | Formato     | Diap | ositiva               | Disponi                                         | Strumenti | Com | iponenti ag                                                         | giuntivi                                                                | Guida                                   | <u>Tutte</u>                           | <u>le mc</u>                     |  |
|---|----------------------------------------------------------------------------------------------------|-----------------|-----------|-------------|------|-----------------------|-------------------------------------------------|-----------|-----|---------------------------------------------------------------------|-------------------------------------------------------------------------|-----------------------------------------|----------------------------------------|----------------------------------|--|
| + |                                                                                                    |                 |           | k II 🖬 - Qi |      |                       | Nuova diapositiva Ctrl+M<br>Duplica diapositiva |           |     |                                                                     | - <b>B</b>                                                              | <b>۲</b> <u>ا</u>                       | <u>J</u> <u>A</u>                      | <b>▶</b><br>7 • 1 • 8            |  |
| 6 | V Arrowski se se se se se se se se se se se se se                                                                                                    | 6 -   -         |           |             |      | Elimina d             | diapositiva                                     |           |     |                                                                     |                                                                         |                                         |                                        |                                  |  |
|   | Marting Constraints of the second second sec | 1 - 7 - 1 - 8   |           |             |      | Salta dia<br>Sposta d | ipositiva<br>liapositiva                        | Þ         |     | - ma                                                                |                                                                         |                                         |                                        |                                  |  |
|   |                                                                                                    | 5.1.6.          |           |             |      | Cambia                | sfondo                                          |           |     |                                                                     |                                                                         |                                         |                                        |                                  |  |
|   | guide e righelli                                                                                                    | 3 - 1 - 4 - 1 - |           |             | Ø    | Applica l<br>Cambia   | ayout<br>transizione.                           | •         |     | Quando<br>file dev                                                  | Quando si imposta il fondo grafic<br>file deve essere della stessa dime |                                         |                                        |                                  |  |
|   | Amount Amount Amount Amount   Amount Amount Amount Amount   Amount Amount Amount Amount   Amount Amount Amount Amount   Amount Amount Amount Amount                                                                                                    | 1.2 - 1 - 3     |           |             |      | Modifica              | schema                                          |           |     | pagina perché Google adatta aut<br>l'immagine alla dimensione della |                                                                         |                                         |                                        |                                  |  |
|   |                                                                                                    | -1-1-           |           |             |      | Cambia                | tema                                            |           |     |                                                                     |                                                                         |                                         |                                        |                                  |  |
| 7 | fondo e tema                                                                                                    | 2.1.1.1.        |           |             |      |                       |                                                 |           |     | Applica<br>semplif<br>degli og<br>ipotizza                          | ire un te<br>licare la<br>ggetti. I<br>are di ci                        | ema all<br>gestio<br>più im<br>reare il | a propi<br>ne del<br>pavidi<br>propric | ria pr<br>font<br>potre<br>o tem |  |

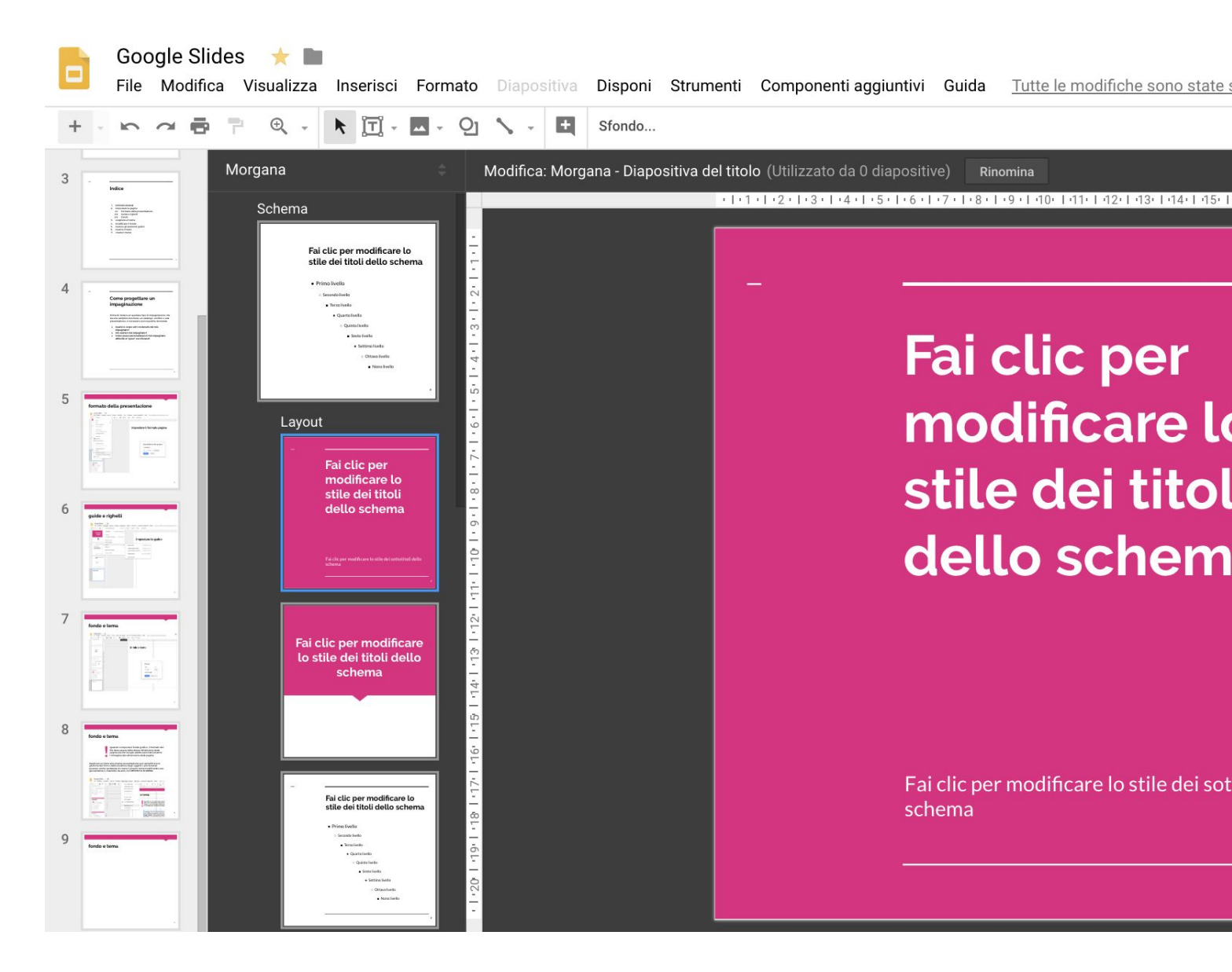

Se invece per questo progetto manca completamente l'ispirazione, ecco alcuni link utili dai quali poter scaricare alcuni template già pronti.

<u>https://slidemodel.com/google-slides/</u> <u>https://slidesgala.com/</u> <u>https://www.slidescarnival.com/category/free-templates</u>

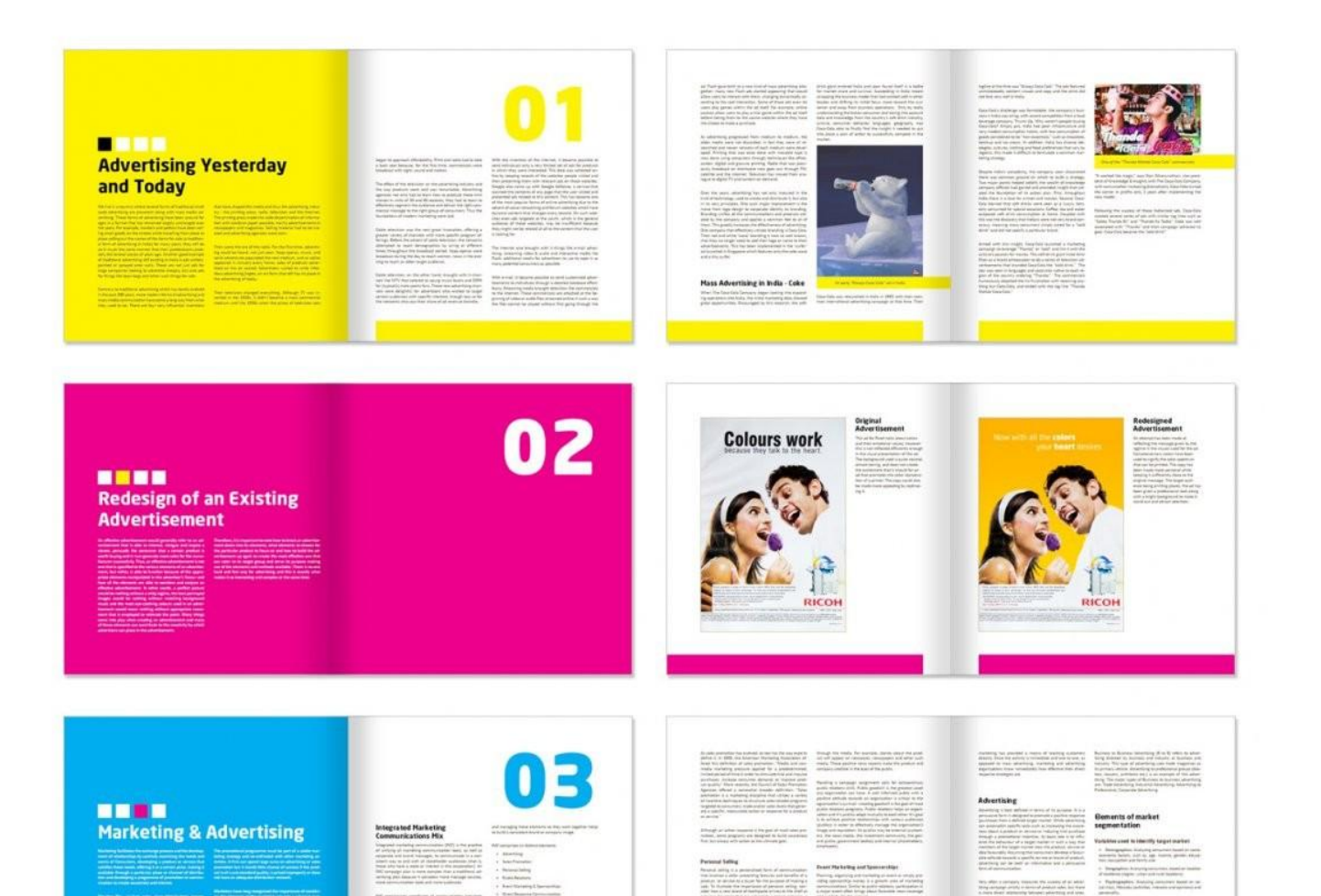

#### E adesso inseriamo un po' di testo

Sed ut perspiciatis unde omnis iste natus error sit voluptatem accusantium doloremque laudantium, totam rem aperiam eague ipsa, guae ab illo inventore veritatis et quasi architecto beatae vitae dicta sunt, explicabo. Nemo enim ipsam voluptatem, guia voluptas sit, aspernatur aut odit aut fugit, sed guia conseguuntur magni dolores eos, gui ratione voluptatem segui nesciunt, neque porro guisguam est, qui dolorem ipsum, quia dolor sit, amet, consectetur, adipisci velit, sed guia non numguam eius modi tempora incidunt, ut labore et dolore magnam aliguam guaerat voluptatem. Ut enim ad minima veniam, guis nostrum exercitationem ullam corporis suscipit laboriosam, nisi ut aliquid ex ea commodi conseguatur? Quis autem vel eum iure reprehenderit, qui in ea voluptate velit esse, quam nihil molestiae conseguatur, vel illum, gui dolorem eum fugiat, guo voluptas nulla pariatur? [33] At vero eos et accusamus et iusto odio dignissimos ducimus, gui blanditiis praesentium voluptatum deleniti atque corrupti, quos dolores et quas molestias excepturi sint, obcaecati cupiditate non provident, similique sunt in culpa, qui officia deserunt mollitia animi, id est laborum et dolorum fuga. Et harum quidem rerum facilis est et expedita distinctio.

Nam libero tempore, cum soluta nobis est eligendi optio, cumque nihil impedit, quo minus id, quod maxime placeat, facere possimus, omnis voluptas assumenda est, omnis dolor repellendus. Temporibus autem quibusdam et aut officiis debitis aut rerum necessitatibus saepe eveniet, ut et voluptates repudiandae sint et molestiae non recusandae. Itaque earum rerum hic tenetur a sapiente delectus, ut aut reiciendis voluptatibus maiores alias consequatur aut perferendis doloribus asperiores repellat.

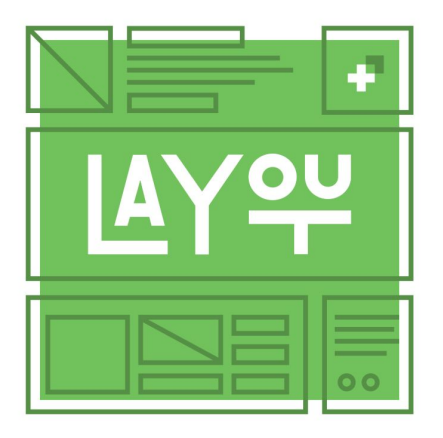

Purtroppo Google slides non è nato per la gestione di lunghi testi... ma possiamo sopravvivere!

#### Però possiamo importare immagini , contenuti drive e da google sheets

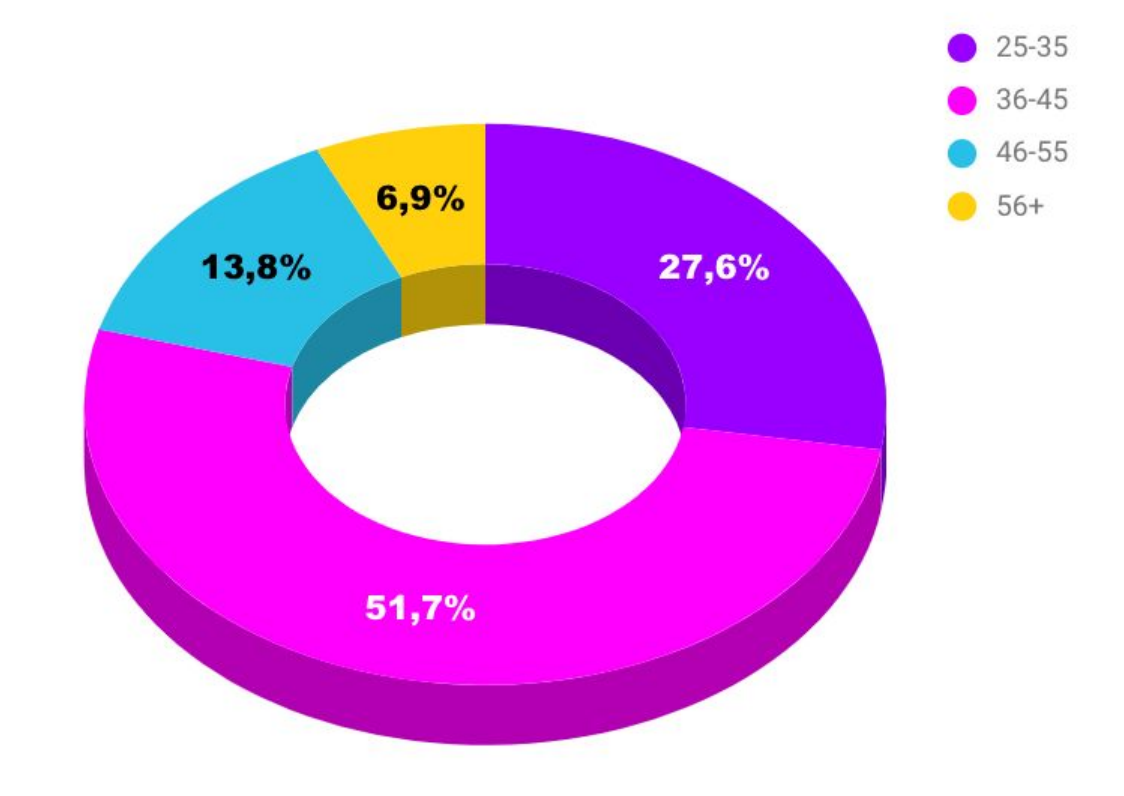

### Inserire immagini e simboli con il drag & drop

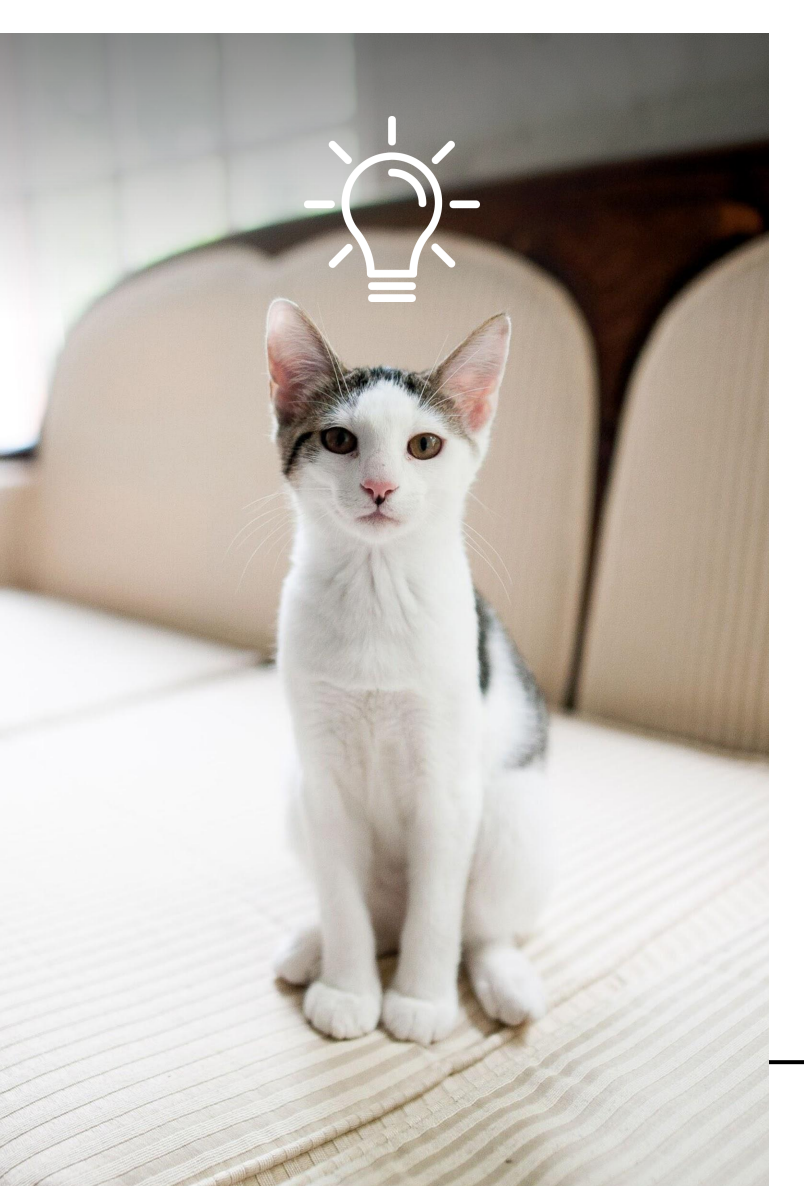

Le immagini possono essere trascinate direttamente dalla scrivania sul vostro documento. Possono essere modificate le dimensioni, ruotate, specchiate e addirittura ritagliate. Possono essere portate in primo piano e sovrapposte.

Utilizzate i PNG (che gestiscono lo sfondo trasparente) per creare composizioni di più immagini e/o simboli

Ma ricordate sempre...

## Semplice è bello!

#### Avete finito...e adesso?

- Possiamo mandare in stampa la nostra pubblicazione semplicemente come PDF (ma ricordatevi di aggiungere i famosi 3 mm per la stampa).
- Oppure possiamo fornire un link per poterlo visualizzare on-line così com'è (magari dando la possibilità di commentare le pagine e gli elementi)
- Oppure possiamo creare una versione sfogliabile caricando il PDF sulla piattaforma ISSUU <u>https://issuu.com/</u>

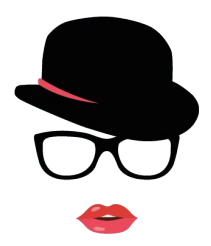

morganadesign.it

## grazie!